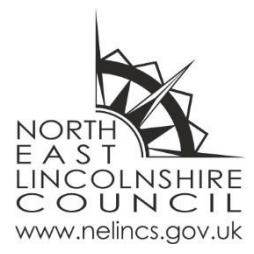

# **Creating a Portal Application**

## Contents

| Introduction                    | 2 |
|---------------------------------|---|
| Login / Register for an Account | 2 |
| Starting an application         | 3 |
| Navigating your Application     | 4 |
| 1 About You                     | 5 |
| 2 About the Child               | 6 |
| 3 Type of Application           | 6 |
| 4 Preferences                   | 7 |
| 5 Supporting Information        | 9 |
| 6 Summary                       | 9 |
| 7 Submit                        | 9 |

#### Introduction

This guide will explain how to create and submit an admissions application via the Parent Portal.

### Login / Register for an Account

From the Home page, click **Login / Register**.

| Login / Register              |
|-------------------------------|
| •)                            |
| Login or Register for account |

If you do not have an account, click on **Register for new account**.

| Secure login - step 1                                                                                                    |                                                                                  |  |  |
|----------------------------------------------------------------------------------------------------|----------------------------------------------------------------------------------|--|--|
| New to Parent Portal UAT2? <u>Register for an account here</u> or use the button below.<br>Already using Parent Portal UAT2? Sign in below.                                 |                                                                                  |  |  |
| Existing users<br>Email                                                                                                    | New users<br>If you're new to Parent Portal UAT2, sign up for an<br>account here |  |  |
| Password<br>Please enter your password                                                                                                    | Register for new account                                                         |  |  |
| For additional security, we will confirm your account by sending an authentication code to your email address.          Submit       Cancel         Forgotten password? [2] |                                                                                  |  |  |

Complete the steps to enter your details and create a password.

You can then login to your account using the steps below.

If you already have an account, enter your email and password and click **Submit**.

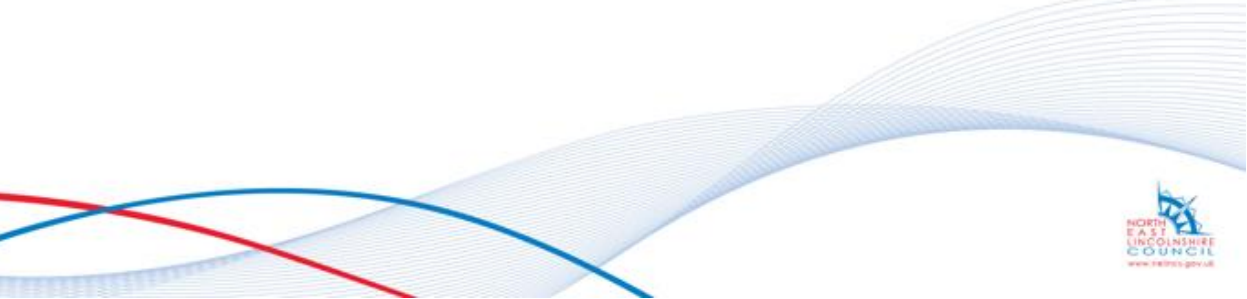

Page **2** of **10** 

| Secure login - step 1                                                                                                    |                                                                                                    |  |
|----------------------------------------------------------------------------------------------------|----------------------------------------------------------------------------------------------------|--|
| New to Parent Portal UAT2? <u>Register for an account here</u> or use the button below.<br>Already using Parent Portal UAT2? Sign in below.        |                                                                                                    |  |
| Existing users                                                                                                    | New users<br>If you're new to Parent Portal UAT2, sign up for an<br>account here<br>Register for new account |  |
| Password Please enter your password For additional security, we will confirm your account by sending an authentication code to your email address. |                                                                                                    |  |
| Submit Cancel<br>Forgotten password? 안                                                                                                    |                                                                                                    |  |

A verification code will be sent to your email address. Enter the code and click **Finish**.

| Secure login - step 2                                                                                                    |  |
|----------------------------------------------------------------------------------------------------|--|
| We have just sent you an email to confirm your account. Please enter the code this contains below.<br>If you can't find this email, it may be in your spam/junk email folder.<br><b>Code</b> |  |
| Finish Cancel Please send me a new code                                                                                                    |  |

## Starting an application

From the Home page, click Admissions - Apply for a school place.

| Home <sup>i</sup> or parents Admin About 💄 Niamh Parent 🗸 |                          |
|-----------------------------------------------------------|--------------------------|
| Home                                                      |                          |
| School, learning and early                                | years                    |
|                                                           | Admissions               |
|                                                           |                          |
|                                                           | Apply for a school place |

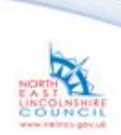

Page **3** of **10** 

Key information will be displayed. There are several buttons to view further information.

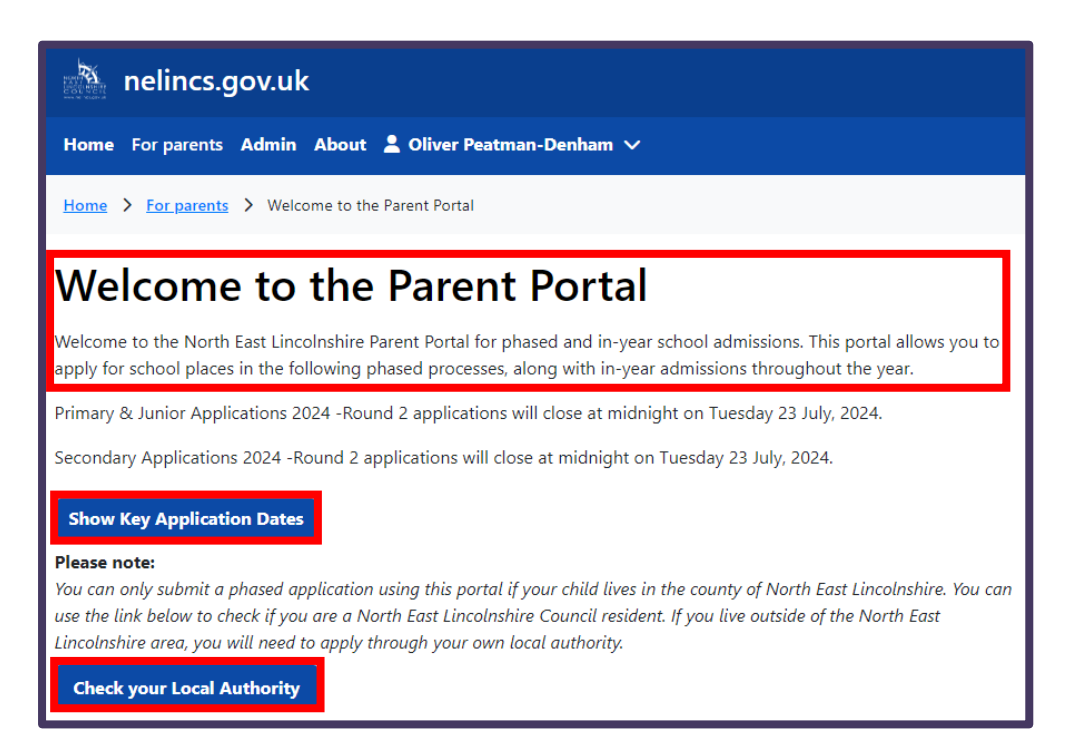

Further down, your details will be displayed. Click on the **New Application** button.

| Your D          | etails                                                   |  |  |  |
|-----------------|----------------------------------------------------------|--|--|--|
| Your Detai      | ils                                                      |  |  |  |
| Name            | Oliver Peatman-Denham                                    |  |  |  |
| Address         | Municipal Offices, Town Hall Square, Grimsby<br>DN31 1HU |  |  |  |
| Email           | oliver.peatman-denham@nelincs.gov.uk                     |  |  |  |
| lf you need     | d to apply for more than one child's school place p      |  |  |  |
| New Application |                                                          |  |  |  |

This will open a new window to enter all the necessary details for the application. There are 7 sections to complete.

#### Navigating your Application

At the bottom of each page, there are arrows which will take you to the previous or next section.

You will not be able to proceed to the next section without completing the mandatory information.

After section **1** About You is completed, you are given the option to Save for later.

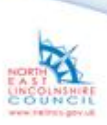

Page **4** of **10** 

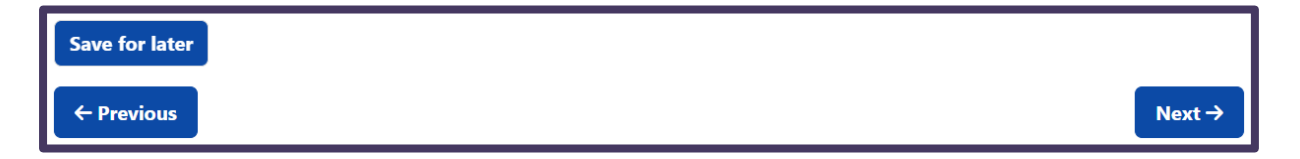

If you click **Save for later**, you can then close your application. To return to it, log back in to the portal and on the **Welcome** page, under **Your Details**, you will find your incomplete application.

You can delete, edit or submit your application from here.

| Your D           | etails                                                           |                                         |             |                                                          |
|------------------|------------------------------------------------------------------|-----------------------------------------|-------------|----------------------------------------------------------|
| Your Detai       | ils                                                              |                                         |             |                                                          |
| Name             | Niamh Parent                                                     |                                         |             |                                                          |
| Address          | Municipal Offices, Town Hall Square, Grimsby DN31 1HU            |                                         |             |                                                          |
| Email            | niamh.tynan@nelincs.gov.uk                                       |                                         |             |                                                          |
| If you need      | d to apply for more than one child's school place ple            | se click here to add more applications. |             |                                                          |
| New Ap           | plication                                                        |                                         |             |                                                          |
| Appli            | ications                                                         |                                         |             |                                                          |
| Niam<br>Not Su   | h 2 Parent<br>Ibmitted <mark>f</mark> ou need to submit the appl | cation for the authority to proce       | is it.      |                                                          |
| Prefer           | rences                                                           |                                         | Child det   | ails                                                     |
| No.              | School                                                           |                                         | Name        | Niamh 2 Parent                                           |
| 1 Beacon Academy |                                                                  | Date of                                 | 10-Jul-2013 |                                                          |
| 2                | Cleethorpes Academy                                              |                                         | Birth       |                                                          |
| 3                | Havelock Academy                                                 |                                         | Address     | Municipal Offices, Town Hall Square, Grimsby DN31<br>1HU |
| Delete           | Application Edit Application Submit Ap                           | lication                                | Edit Child  |                                                          |

#### 1 About You

Anything mandatory will be marked with a red asterisk (\*).

Hover over the blue question mark (?) for guidance on how to complete each section.

| Apply for a School Place |   |                |        |
|--------------------------|---|----------------|--------|
| 1 About You              | > | About Vou      |        |
| 2 About the Child        | > | About you      |        |
| 3 Type of Application    | > | Your Details 🕄 |        |
| 4 Preferences            | > | Title *        | Miss   |
| 5 Supporting Information | > |                |        |
| 6 Summary                | > | First Name *   | Niamh  |
| 7 Submit                 | > |                |        |
|                          |   | Last Name *    | Parent |

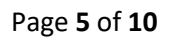

The system will set the **Preferred Method of Contact** as **Portal** by default, this can be changed to **Email**.

| Preferred Method of Contact * | Portal |  |
|-------------------------------|--------|--|
| Email                         | Email  |  |
|                               | Portal |  |

#### 2 About the Child

Within the **About the Child** section, confirm your relationship to the child.

| Relationship to Child * 3                                       |                                                   |
|-----------------------------------------------------------------|---------------------------------------------------|
| Do you have parental<br>responsibility/care for the<br>child? * | Mother<br>Father<br>Step Parent<br>Carer<br>Other |
| Child's Address ?                                               | Social Worker                                     |

You will also need to confirm if you have Parental Responsibility (PR) for the child.

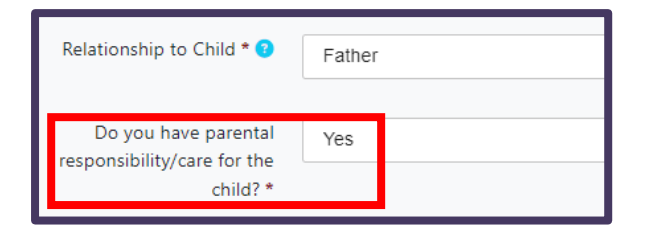

#### **3 Type of Application**

Within the **Type of Application** section, the **School type** will display **Primary and/or Secondary**, depending on the child's Date of Birth.

| <b>Type of Application</b><br>Application for Florence Peatman-Denham <b>?</b>              |  |  |
|---------------------------------------------------------------------------------------------|--|--|
| You must complete and submit your application before it will be seen by the Local Authority |  |  |
| School type * O Primary<br>O Secondary                                                      |  |  |
| Save for later                                                                              |  |  |

Depending on which **School type** is selected, different information and **Admission round** dates will be displayed to select:

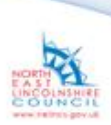

Page **6** of **10** 

#### 1) Primary

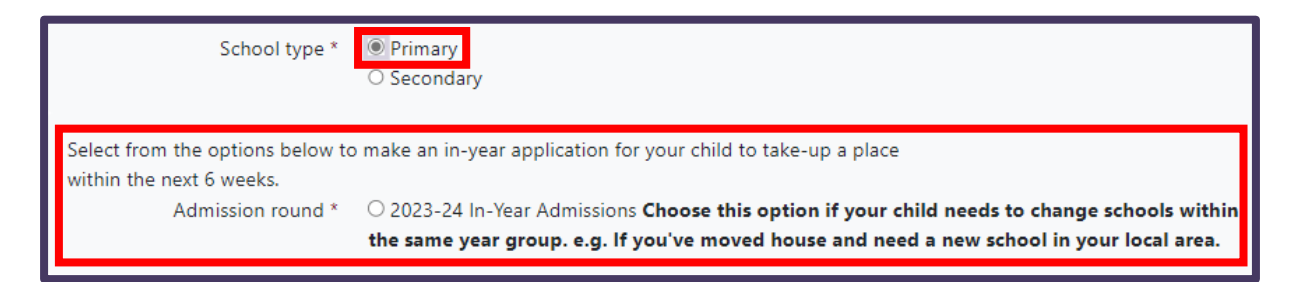

#### 2) Secondary

|    | School type *                                                                                   | O Primary<br>Secondary                                                                         |  |
|----|-------------------------------------------------------------------------------------------------|------------------------------------------------------------------------------------------------|--|
| Se | Select from the options below to make an application for your child to take-up a place in       |                                                                                                |  |
| Se | September, or an in-year application for your child to take-up a place within the next 6 weeks. |                                                                                                |  |
|    | Admission round *                                                                               | O Phased Year 7 Admissions for September 2024 <b>Choose this option if your child was born</b> |  |
|    |                                                                                                 | between 01 Sep 2012 and 31 Aug 2013.                                                           |  |

#### **4** Preferences

Under the **Preferences** section of the application, click into the **Local Schools** search box. A list of schools will display to select.

Alternatively, manually type a school's name into the field or click the **Search for school outside Local Authority** link.

Note: if you are unsure which schools fall into your catchment area, there is a <u>School</u> <u>Catchment List</u> link.

| Local Schools |                                                                                                    |  |
|---------------|----------------------------------------------------------------------------------------------------|--|
|               | Search North East Lincolnshire sc                                                                                                |  |
|               | Beacon Academy<br>Cleethorpes Academy<br>Havelock Academy<br>Healing Academy                                                     |  |
|               | Humberston Academy<br>John Whitgift Academy<br>Oasis Academy Immingham<br>Oasis Academy Wintringham<br>Ormietan Maritime Academy |  |
|               | Waltham Toll Bar Academy + Add                                                                                                   |  |
| Search for sc | chool outside Local Authority                                                                                                    |  |

Select a school then click the **+ Add** button.

Page **7** of **10** 

The school details will now be displayed, and you may add your reasons for preference if applicable. Comments and supporting documents can also be added at this point.

| Name                                       |                                                                                                    | Local Schools                             |
|--------------------------------------------|----------------------------------------------------------------------------------------------------|-------------------------------------------|
| 1. Beacon Academy<br>Chatsworth Place, Cle | eethorpes, DN35 9NF                                                                                   | Search North East Lincolnshire            |
| <u>Click here to v</u>                     | riew any additional information required when<br>applying for this school                             | Search for school outside Local Authority |
| Add reasons f                              | for this preference (optional)<br>Catchment Area<br>Child of Staff<br>Sibling Connection<br>formation |                                           |
| Comments                                   | (This field is limited to 300 characters)                                                             |                                           |
| 1 Upload Doct                              | ument                                                                                                 |                                           |

If you select **Sibling Connection** as a reason for preference, a pop-up will display requesting the details of the sibling. Enter the details and click **Save**.

| Sibling Details                                    |                              |   |
|----------------------------------------------------|------------------------------|---|
| Please enter the sibling's det                     | ails below.                  | _ |
| Sibling Forename *                                 |                              |   |
| Sibling Surname *                                  |                              |   |
| Sibling Date of Birth *                            | dd-mm-yyyy                   |   |
| Gender *                                           |                              | r |
|                                                    | □ Same address as Applicant? |   |
| Find Address                                       |                              |   |
| Sibling Attends <ul> <li>Beacon Academy</li> </ul> |                              |   |
| Or                                                 |                              |   |
|                                                    | Q. Search                    |   |
| × Cancel 🗈 Save                                    |                              |   |

The sibling details will then be displayed under the school details.

Page **8** of **10** 

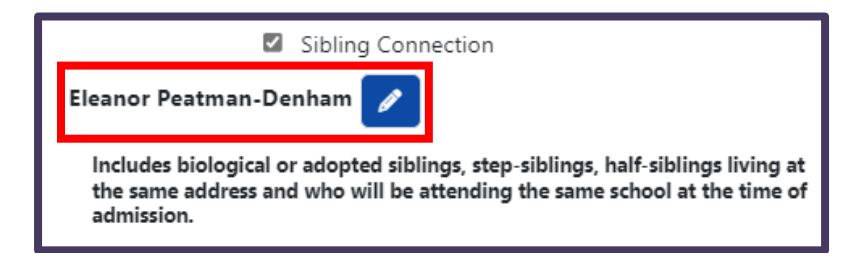

### **5** Supporting Information

Enter the child's current school by searching for it as before.

Tick the box below this if the child has never attended school, been home educated, went to an independent school or a school outside of the UK.

You will then need to enter the reason and any further details.

|                                  | If the child has never attended a school, has been home educated, their current school is an independent school or a school outside of the UK, please tick here. |   |  |
|----------------------------------|----------------------------------------------------------------------------------------------------|---|--|
| Reason for No School Record<br>* |                                                                                                    | • |  |
| Details                          | (This field is limited to 300 characters)                                                                                                    |   |  |

Answer the rest of the questions and add any supporting documents if appropriate.

#### 6 Summary

The Summary section will display all the information that has been entered so far. To continue, click **Next**.

#### 7 Submit

On the **Submit** screen, you <u>must</u> tick that you agree to the terms and conditions of the application and then click **Submit application to North East LincoInshire Council.** 

- 1) Save for later: you can come back and edit/amend the application
- 2) Previous: takes you back to the previous screen

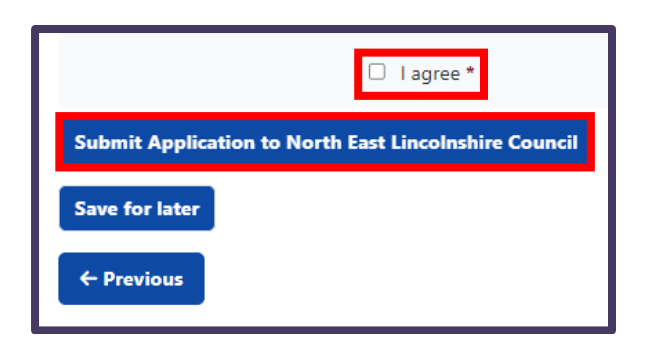

Page **9** of **10** 

The application has now been submitted and a confirmation screen will be displayed, including an application reference number and the date/time of submission.

| Apply for a School Place                                                                                                    |                      |  |  |  |  |
|----------------------------------------------------------------------------------------------------|----------------------|--|--|--|--|
| 1 Thanks >                                                                                                    |                      |  |  |  |  |
| Thanks                                                                                                    |                      |  |  |  |  |
| The application you completed has been submitted to the North East Lincolnshire Council School Admissions Team.                                                                                                    |                      |  |  |  |  |
| Thank you for using this service.                                                                                                    |                      |  |  |  |  |
| Please make a record of your reference number. You can use the print button by Viewing the Submitted Application on the Applications Overview page (link below), to retain a copy of your application summary for your records. |                      |  |  |  |  |
| Reference                                                                                                    | 812-2024-09-E-000245 |  |  |  |  |
| Submitted                                                                                                    | 23/07/2024 at 14:05  |  |  |  |  |
| Back to applications overview                                                                                                    |                      |  |  |  |  |

A confirmation email will also be sent to your email address.

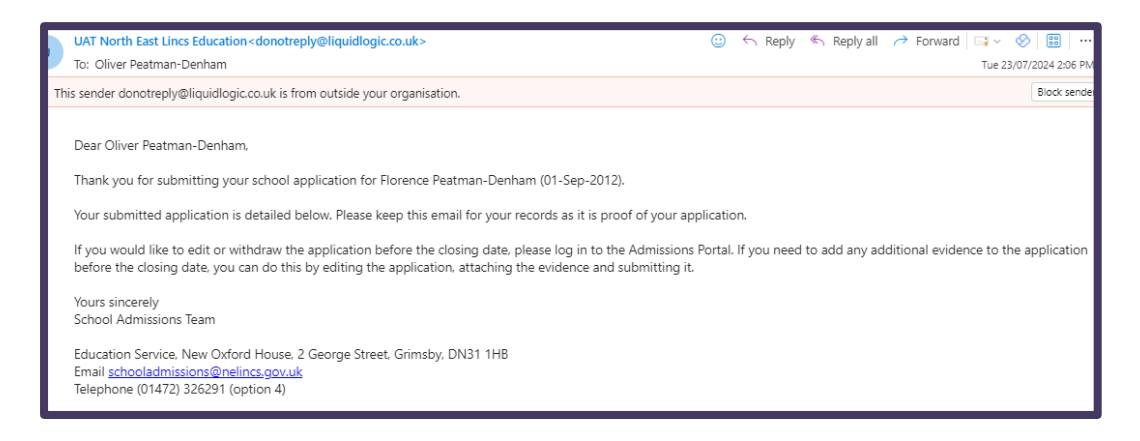

The Portal Application will now be sent through to the Admissions team to process.

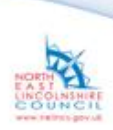

Page 10 of 10